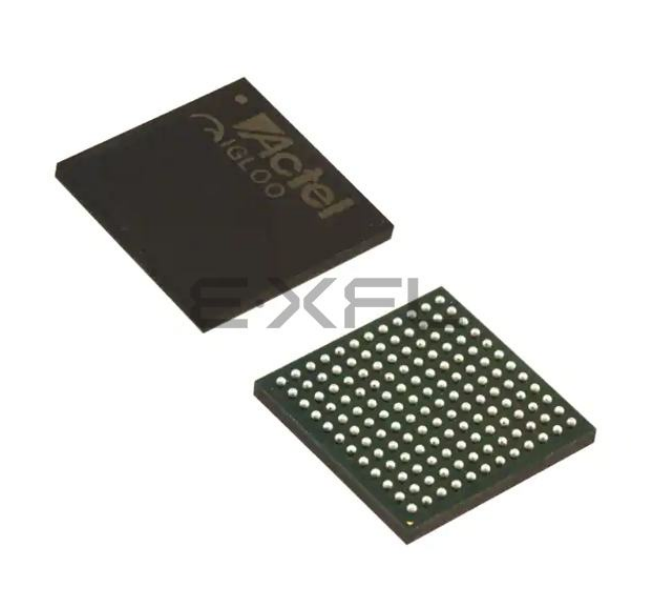

Welcome to <u>E-XFL.COM</u>

#### Understanding <u>Embedded - FPGAs (Field</u> <u>Programmable Gate Array)</u>

Embedded - FPGAs, or Field Programmable Gate Arrays, are advanced integrated circuits that offer unparalleled flexibility and performance for digital systems. Unlike traditional fixed-function logic devices, FPGAs can be programmed and reprogrammed to execute a wide array of logical operations, enabling customized functionality tailored to specific applications. This reprogrammability allows developers to iterate designs quickly and implement complex functions without the need for custom hardware.

#### **Applications of Embedded - FPGAs**

The versatility of Embedded - FPGAs makes them indispensable in numerous fields. In telecommunications.

#### Details

EXF

| Product Status                 | Active                                                                    |
|--------------------------------|---------------------------------------------------------------------------|
| Number of LABs/CLBs            | -                                                                         |
| Number of Logic Elements/Cells | -                                                                         |
| Total RAM Bits                 | 147456                                                                    |
| Number of I/O                  | 97                                                                        |
| Number of Gates                | 1000000                                                                   |
| Voltage - Supply               | 1.14V ~ 1.575V                                                            |
| Mounting Type                  | Surface Mount                                                             |
| Operating Temperature          | 0°C ~ 85°C (TJ)                                                           |
| Package / Case                 | 144-LBGA                                                                  |
| Supplier Device Package        | 144-FPBGA (13x13)                                                         |
| Purchase URL                   | https://www.e-xfl.com/product-detail/microchip-technology/a3p1000l-fgg144 |
|                                |                                                                           |

Email: info@E-XFL.COM

Address: Room A, 16/F, Full Win Commercial Centre, 573 Nathan Road, Mongkok, Hong Kong

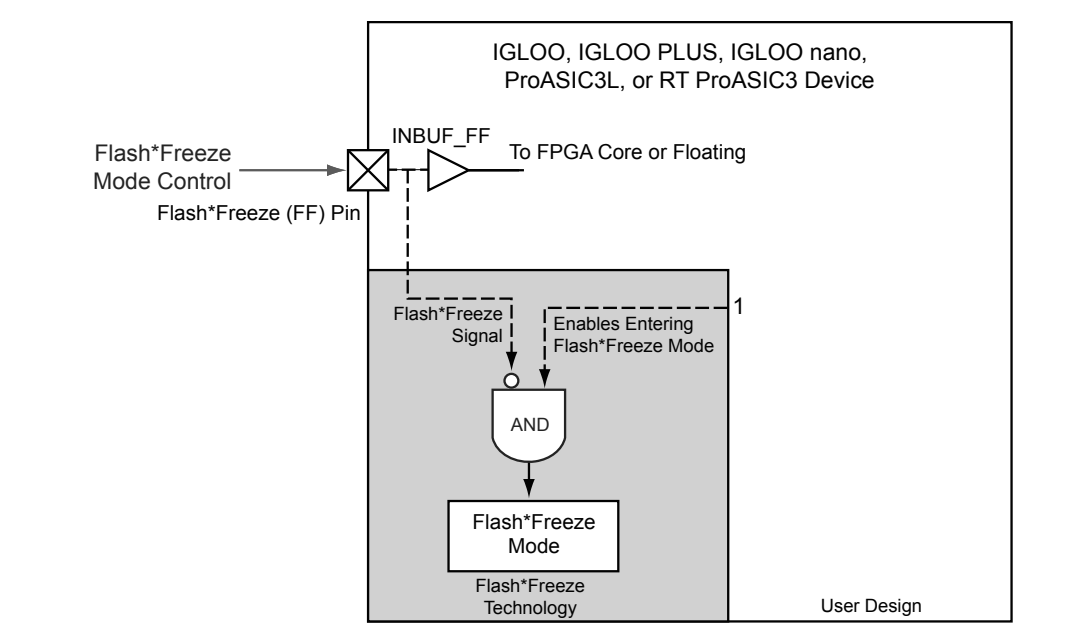

Figure 2-1 shows the concept of FF pin control in Flash\*Freeze mode type 1.

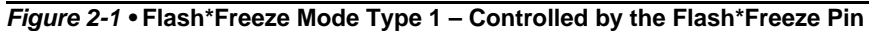

Figure 2-2 shows the timing diagram for entering and exiting Flash\*Freeze mode type 1.

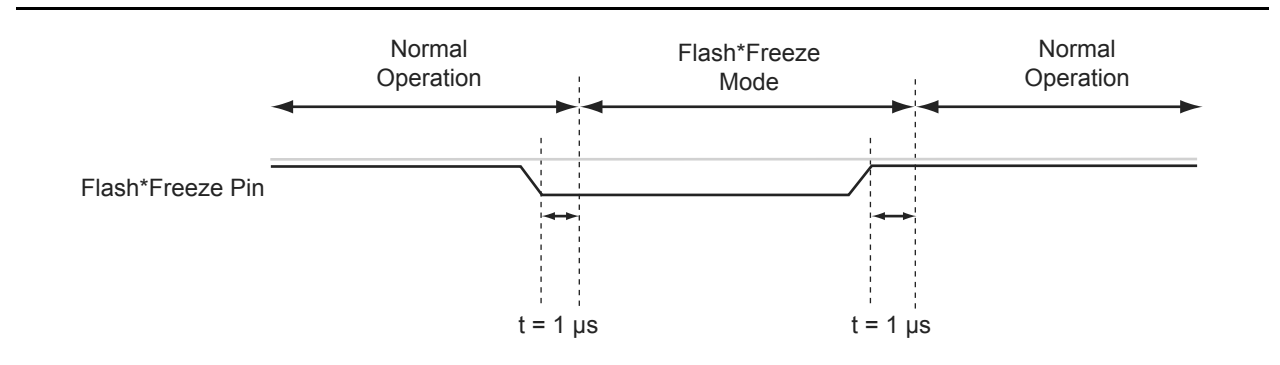

Figure 2-2 • Flash\*Freeze Mode Type 1 – Timing Diagram

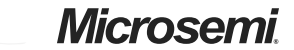

Global Resources in Low Power Flash Devices

The following will happen during demotion of a global signal to regular nets:

- CLKBUF\_x becomes INBUF\_x; CLKINT is removed from the netlist.
- The essential global macro, such as the output of the Clock Conditioning Circuit, cannot be demoted.
- No automatic buffering will happen.

Since no automatic buffering happens when a signal is demoted, this net may have a high delay due to large fanout. This may have a negative effect on the quality of the results. Microsemi recommends that the automatic global demotion only be used on small-fanout nets. Use clock networks for high-fanout nets to improve timing and routability.

### **Spine Assignment**

The low power flash device architecture allows the global networks to be segmented and used as clock spines. These spines, also called local clock networks, enable the use of PDC or MVN to assign a signal to a spine.

PDC syntax to promote a net to a spine/local clock:

assign\_local\_clock -net netname -type [quadrant|chip] Tn|Bn|Tn:Bm

If the net is driven by a clock macro, Designer automatically demotes the clock net to a regular net before it is assigned to a spine. Nets driven by a PLL or CLKDLY macro cannot be assigned to a local clock.

When assigning a signal to a spine or quadrant global network using PDC (pre-compile), the Designer software will legalize the shared instances. The number of shared instances to be legalized can be controlled by compile options. If these networks are created in MVN (only quadrant globals can be created), no legalization is done (as it is post-compile). Designer does not do legalization between non-clock nets.

As an example, consider two nets, net\_clk and net\_reset, driving the same flip-flop. The following PDC constraints are used:

### assign\_local\_clock -net net\_clk -type chip T3

assign\_local\_clock -net net\_reset -type chip T1:T2

During Compile, Designer adds a buffer in the reset net and places it in the T1 or T2 region, and places the flip-flop in the T3 spine region (Figure 3-16).

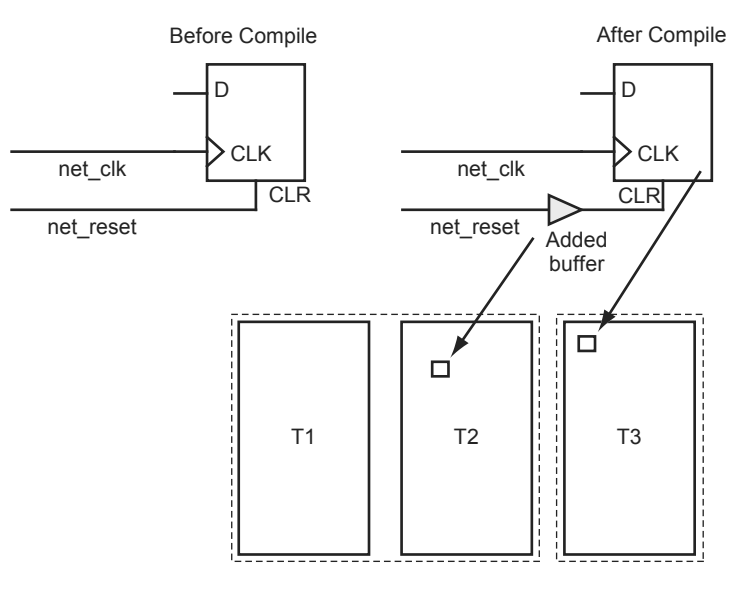

assign\_local\_clock -net net\_clk -type chip T3 assign\_local\_clock -net net\_reset -type chip T1:T2

Figure 3-16 • Adding a Buffer for Shared Instances

You can control the maximum number of shared instances allowed for the legalization to take place using the Compile Option dialog box shown in Figure 3-17. Refer to Libero SoC / Designer online help for details on the Compile Option dialog box. A large number of shared instances most likely indicates a floorplanning problem that you should address.

*Figure 3-17* • Shared Instances in the Compile Option Dialog Box

### **Designer Flow for Global Assignment**

To achieve the desired result, pay special attention to global management during synthesis and placeand-route. The current Synplify tool does not insert more than six global buffers in the netlist by default. Thus, the default flow will not assign any signal to the quadrant global network. However, you can use attributes in Synplify and increase the default global macro assignment in the netlist. Designer v6.2 supports automatic quadrant global assignment, which was not available in Designer v6.1. Layout will make the choice to assign the correct signals to global. However, you can also utilize PDC and perform manual global assignment to overwrite any automatic assignment. The following step-by-step suggestions guide you in the layout of your design and help you improve timing in Designer:

- Run Compile and check the Compile report. The Compile report has global information in the "Device Utilization" section that describes the number of chip and quadrant signals in the design. A "Net Report" section describes chip global nets, quadrant global nets, local clock nets, a list of nets listed by fanout, and net candidates for local clock assignment. Review this information. Note that YB or YC are counted as global only when they are used in isolation; if you use YB only and not GLB, this net is not shown in the global/quadrant nets report. Instead, it appears in the Global Utilization report.
- 2. If some signals have a very high fanout and are candidates for global promotion, promote those signals to global using the compile options or PDC commands. Figure 3-18 on page 70 shows the Globals Management section of the compile options. Select **Promote regular nets whose fanout is greater than** and enter a reasonable value for fanouts.

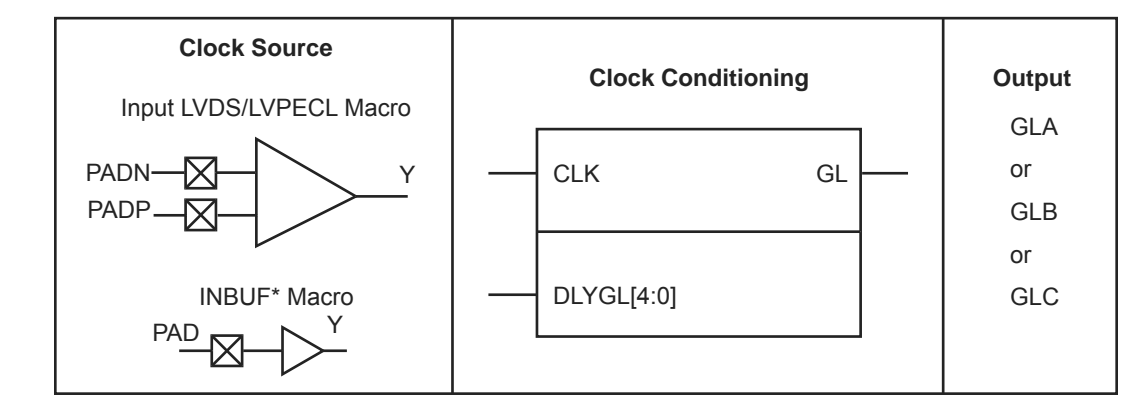

Notes:

- 1. For INBUF\* driving a PLL macro or CLKDLY macro, the I/O will be hard-routed to the CCC; i.e., will be placed by software to a dedicated Global I/O.
- 2. IGLOO nano and ProASIC3 nano devices do not support differential inputs.

### Figure 4-3 • CCC Options: Global Buffers with Programmable Delay

The CLKDLY macro is a pass-through clock source that does not use the PLL, but provides the ability to delay the clock input using a programmable delay. The CLKDLY macro takes the selected clock input and adds a user-defined delay element. This macro generates an output clock phase shift from the input clock.

The CLKDLY macro can be driven by an INBUF\* macro to create a composite macro, where the I/O macro drives the global buffer (with programmable delay) using a hardwired connection. In this case, the software will automatically place the dedicated global I/O in the appropriate locations. Many specific INBUF macros support the wide variety of single-ended and differential I/O standards supported by the low power flash family. The available INBUF macros are described in the *IGLOO, ProASIC3, SmartFusion, and Fusion Macro Library Guide.* 

The CLKDLY macro can be driven directly from the FPGA core. The CLKDLY macro can also be driven from an I/O that is routed through the FPGA regular routing fabric. In this case, users must instantiate a special macro, PLLINT, to differentiate the clock input driven by the hardwired I/O connection.

The visual CLKDLY configuration in the SmartGen area of the Microsemi Libero System-on-Chip (SoC) and Designer tools allows the user to select the desired amount of delay and configures the delay elements appropriately. SmartGen also allows the user to select the input clock source. SmartGen will automatically instantiate the special macro, PLLINT, when needed.

### **CLKDLY Macro Signal Descriptions**

The CLKDLY macro supports one input and one output. Each signal is described in Table 4-2.

Table 4-2 • Input and Output Description of the CLKDLY Macro

| Signal | Name            | I/O    | Description                                                       |  |  |
|--------|-----------------|--------|-------------------------------------------------------------------|--|--|
| CLK    | Reference Clock | Input  | Reference clock input                                             |  |  |
| GL     | Global Output   | Output | Primary output clock to respective global/quadrant clock networks |  |  |

YB and YC are identical to GLB and GLC, respectively, with the exception of a higher selectable final output delay. The SmartGen PLL Wizard will configure these outputs according to user specifications and can enable these signals with or without the enabling of Global Output Clocks.

The above signals can be enabled in the following output groupings in both internal and external feedback configurations of the static PLL:

- One output GLA only
- Two outputs GLA + (GLB and/or YB)
- Three outputs GLA + (GLB and/or YB) + (GLC and/or YC)

## PLL Macro Block Diagram

As illustrated, the PLL supports three distinct output frequencies from a given input clock. Two of these (GLB and GLC) can be routed to the B and C global network access, respectively, and/or routed to the device core (YB and YC).

There are five delay elements to support phase control on all five outputs (GLA, GLB, GLC, YB, and YC). There are delay elements in the feedback loop that can be used to advance the clock relative to the reference clock.

The PLL macro reference clock can be driven in the following ways:

- By an INBUF\* macro to create a composite macro, where the I/O macro drives the global buffer (with programmable delay) using a hardwired connection. In this case, the I/O must be placed in one of the dedicated global I/O locations.
- 2. Directly from the FPGA core.
- 3. From an I/O that is routed through the FPGA regular routing fabric. In this case, users must instantiate a special macro, PLLINT, to differentiate from the hardwired I/O connection described earlier.

During power-up, the PLL outputs will toggle around the maximum frequency of the voltage-controlled oscillator (VCO) gear selected. Toggle frequencies can range from 40 MHz to 250 MHz. This will continue as long as the clock input (CLKA) is constant (HIGH or LOW). This can be prevented by LOW assertion of the POWERDOWN signal.

The visual PLL configuration in SmartGen, a component of the Libero SoC and Designer tools, will derive the necessary internal divider ratios based on the input frequency and desired output frequencies selected by the user.

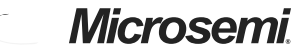

Clock Conditioning Circuits in Low Power Flash Devices and Mixed Signal FPGAs

## **Dynamic PLL Configuration**

To generate a dynamically reconfigurable CCC, the user should select **Dynamic CCC** in the configuration section of the SmartGen GUI (Figure 4-26). This will generate both the CCC core and the configuration shift register / control bit MUX.

### Figure 4-26 • SmartGen GUI

Even if dynamic configuration is selected in SmartGen, the user must still specify the static configuration data for the CCC (Figure 4-27). The specified static configuration is used whenever the MODE signal is set to LOW and the CCC is required to function in the static mode. The static configuration data can be used as the default behavior of the CCC where required.

Figure 4-27 • Dynamic CCC Configuration in SmartGen

# Microsemi

Clock Conditioning Circuits in Low Power Flash Devices and Mixed Signal FPGAs

| Date                    | Changes                                                                                                    | Page |
|-------------------------|----------------------------------------------------------------------------------------------------|------|
| v1.4<br>(December 2008) | The"CCC Support in Microsemi's Flash Devices" section was updated to include IGLOO nano and ProASIC3 nano devices.                                                                                                    | 79   |
|                         | Figure 4-2 • CCC Options: Global Buffers with No Programmable Delay was revised to add the CLKBIBUF macro.                                                                                                    | 80   |
|                         | The description of the reference clock was revised in Table 4-2 • Input and Output Description of the CLKDLY Macro.                                                                                                    | 81   |
|                         | Figure 4-7 • Clock Input Sources (30 k gates devices and below) is new. Figure 4-8 • Clock Input Sources Including CLKBUF, CLKBUF_LVDS/LVPECL, and CLKINT (60 k gates devices and above) applies to 60 k gate devices and above.                                                                                                    | 88   |
|                         | The "IGLOO and ProASIC3" section was updated to include information for IGLOO nano devices.                                                                                                    | 89   |
|                         | A note regarding Fusion CCCs was added to Figure 4-9 • Illustration of Hardwired I/O (global input pins) Usage for IGLOO and ProASIC3 devices 60 k Gates and Larger and the name of the figure was changed from Figure 4-8 • Illustration of Hardwired I/O (global input pins) Usage. Figure 4-10 • Illustration of Hardwired I/O (global input pins) Usage for IGLOO and ProASIC3 devices 30 k Gates and Smaller is new. | 90   |
|                         | Table 4-5 • Number of CCCs by Device Size and Package was updated to include IGLOO nano and ProASIC3 nano devices. Entries were added to note differences for the CS81, CS121, and CS201 packages.                                                                                                    |      |
|                         | The "Clock Conditioning Circuits without Integrated PLLs" section was rewritten.                                                                                                    | 95   |
|                         | The "IGLOO and ProASIC3 CCC Locations" section was updated for nano devices.                                                                                                    | 97   |
|                         | Figure 4-13 • CCC Locations in the 15 k and 30 k Gate Devices was deleted.                                                                                                    | 4-20 |
| v1.3<br>(October 2008)  | This document was updated to include Fusion and RT ProASIC3 device information. Please review the document very carefully.                                                                                                    | N/A  |
|                         | The "CCC Support in Microsemi's Flash Devices" section was updated.                                                                                                    | 79   |
|                         | In the "Global Buffer with Programmable Delay" section, the following sentence was changed from:<br>"In this case, the I/O must be placed in one of the dedicated global I/O locations."<br>To                                                                                                    | 80   |
|                         | "In this case, the software will automatically place the dedicated global I/O in the appropriate locations."                                                                                                    |      |
|                         | Figure 4-4 • CCC Options: Global Buffers with PLL was updated to include OADIVRST and OADIVHALF.                                                                                                    | 83   |
|                         | In Figure 4-6 • CCC with PLL Block "fixed delay" was changed to "programmable delay".                                                                                                    | 83   |
|                         | Table 4-3 • Input and Output Signals of the PLL Block was updated to include OADIVRST and OADIVHALF descriptions.                                                                                                    | 84   |
|                         | Table 4-8 • Configuration Bit Descriptions for the CCC Blocks was updated to include configuration bits 88 to 81. Note 2 is new. In addition, the description for bit <76:74> was updated.                                                                                                    | 106  |
|                         | Table 4-16 • Fusion Dynamic CCC Clock Source Selection and Table 4-17 • Fusion Dynamic CCC NGMUX Configuration are new.                                                                                                    | 110  |
|                         | Table 4-18 • Fusion Dynamic CCC Division by Half Configuration and Table 4-19 •   Configuration Bit <76:75> / VCOSEL<2:1> Selection for All Families are new.                                                                                                    | 111  |

## FlashROM Generation and Instantiation in the Design

The SmartGen core generator, available in Libero SoC and Designer, is the only tool that can be used to generate the FlashROM content. SmartGen has several user-friendly features to help generate the FlashROM contents. Instead of selecting each byte and assigning values, you can create a region within a page, modify the region, and assign properties to that region. The FlashROM user interface, shown in Figure 5-10, includes the configuration grid, existing regions list, and properties field. The properties field specifies the region-specific information and defines the data used for that region. You can assign values to the following properties:

- Static Fixed Data—Enables you to fix the data so it cannot be changed during programming time. This option is useful when you have fixed data stored in this region, which is required for the operation of the design in the FPGA. Key storage is one example.
- Static Modifiable Data—Select this option when the data in a particular region is expected to be static data (such as a version number, which remains the same for a long duration but could conceivably change in the future). This option enables you to avoid changing the value every time you enter new data.
- 3. Read from File—This provides the full flexibility of FlashROM usage to the customer. If you have a customized algorithm for generating the FlashROM data, you can specify this setting. You can then generate a text file with data for as many devices as you wish to program, and load that into the FlashPoint programming file generation software to get programming files that include all the data. SmartGen will optionally pass the location of the file where the data is stored if the file is specified in SmartGen. Each text file has only one type of data format (binary, decimal, hex, or ASCII text). The length of each data file must be shorter than or equal to the selected region length. If the data is shorter than the selected region length, the most significant bits will be padded with 0s. For multiple text files for multiple regions, the first lines are for the first device. In SmartGen, Load Sim. Value From File allows you to load the first device data in the MEM file for simulation.
- 4. Auto Increment/Decrement—This scenario is useful when you specify the contents of FlashROM for a large number of devices in a series. You can specify the step value for the serial number and a maximum value for inventory control. During programming file generation, the actual number of devices to be programmed is specified and a start value is fed to the software.

Figure 5-10 • SmartGen GUI of the FlashROM

SRAM and FIFO Memories in Microsemi's Low Power Flash Devices

RD

This is the output data bus and is 18 bits wide. Not all 18 bits are valid in all configurations. Like the WD bus, high-order bits become unusable if the data width is less than 18. The output data on unused pins is undefined (Table 6-7).

| D×W    | WD/RD Unused       |
|--------|--------------------|
| 4k×1   | WD[17:1], RD[17:1] |
| 2k×2   | WD[17:2], RD[17:2] |
| 1k×4   | WD[17:4], RD[17:4] |
| 512×9  | WD[17:9], RD[17:9] |
| 256×18 | _                  |

| Table 6-7 • Input Data Signal Usage | for Different Aspect Ratios |
|-------------------------------------|-----------------------------|
|-------------------------------------|-----------------------------|

### ESTOP, FSTOP

ESTOP is used to stop the FIFO read counter from further counting once the FIFO is empty (i.e., the EMPTY flag goes HIGH). A HIGH on this signal inhibits the counting.

FSTOP is used to stop the FIFO write counter from further counting once the FIFO is full (i.e., the FULL flag goes HIGH). A HIGH on this signal inhibits the counting.

For more information on these signals, refer to the "ESTOP and FSTOP Usage" section.

### FULL, EMPTY

When the FIFO is full and no more data can be written, the FULL flag asserts HIGH. The FULL flag is synchronous to WCLK to inhibit writing immediately upon detection of a full condition and to prevent overflows. Since the write address is compared to a resynchronized (and thus time-delayed) version of the read address, the FULL flag will remain asserted until two WCLK active edges after a read operation eliminates the full condition.

When the FIFO is empty and no more data can be read, the EMPTY flag asserts HIGH. The EMPTY flag is synchronous to RCLK to inhibit reading immediately upon detection of an empty condition and to prevent underflows. Since the read address is compared to a resynchronized (and thus time-delayed) version of the write address, the EMPTY flag will remain asserted until two RCLK active edges after a write operation removes the empty condition.

For more information on these signals, refer to the "FIFO Flag Usage Considerations" section on page 161.

### AFULL, AEMPTY

These are programmable flags and will be asserted on the threshold specified by AFVAL and AEVAL, respectively.

When the number of words stored in the FIFO reaches the amount specified by AEVAL while reading, the AEMPTY output will go HIGH. Likewise, when the number of words stored in the FIFO reaches the amount specified by AFVAL while writing, the AFULL output will go HIGH.

### AFVAL, AEVAL

The AEVAL and AFVAL pins are used to specify the almost-empty and almost-full threshold values. They are 12-bit signals. For more information on these signals, refer to the "FIFO Flag Usage Considerations" section on page 161.

### FIFO Usage

### ESTOP and FSTOP Usage

The ESTOP pin is used to stop the read counter from counting any further once the FIFO is empty (i.e., the EMPTY flag goes HIGH). Likewise, the FSTOP pin is used to stop the write counter from counting any further once the FIFO is full (i.e., the FULL flag goes HIGH).

The FIFO counters in the device start the count at zero, reach the maximum depth for the configuration (e.g., 511 for a 512×9 configuration), and then restart at zero. An example application for ESTOP, where the read counter keeps counting, would be writing to the FIFO once and reading the same content over and over without doing another write.

recommended, since it reduces the complexity of the user interface block and the board-level JTAG driver.

Moreover, using an internal counter for address generation speeds up the initialization procedure, since the user only needs to import the data through the JTAG port.

The designer may use different methods to select among the multiple RAM blocks. Using counters along with demultiplexers is one approach to set the write enable signals. Basically, the number of RAM blocks needing initialization determines the most efficient approach. For example, if all the blocks are initialized with the same data, one enable signal is enough to activate the write procedure for all of them at the same time. Another alternative is to use different opcodes to initialize each memory block. For a small number of RAM blocks, using counters is an optimal choice. For example, a ring counter can be used to select from multiple RAM blocks. The clock driver of this counter needs to be controlled by the address generation process.

Once the addressing of one block is finished, a clock pulse is sent to the (ring) counter to select the next memory block.

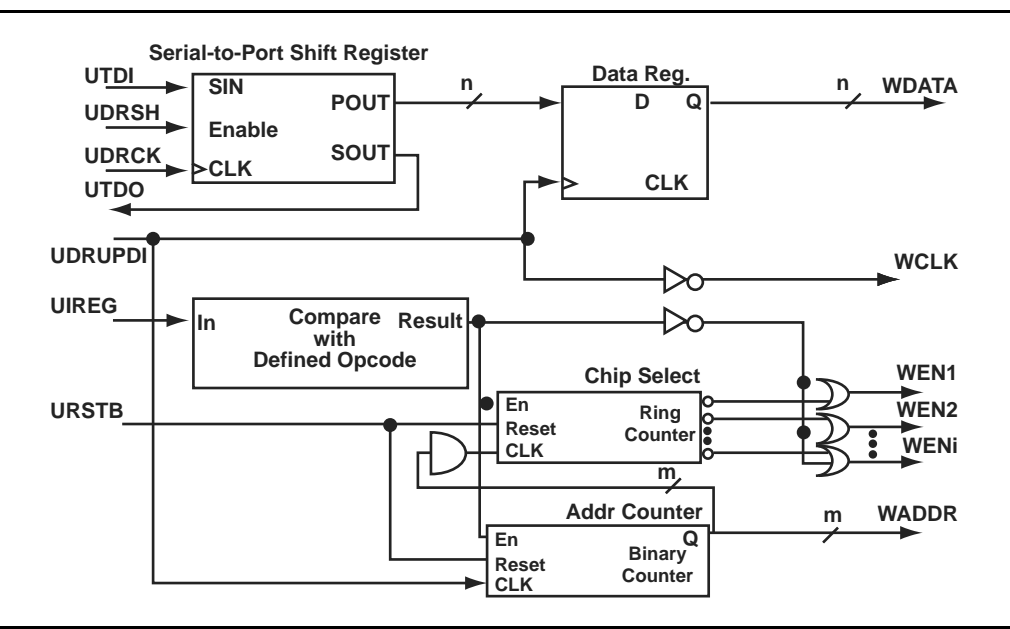

Figure 6-9 illustrates a simple block diagram of an interface block between UJTAG and RAM blocks.

#### Figure 6-9 • Block Diagram of a Sample User Interface

In the circuit shown in Figure 6-9, the shift register is enabled by the UDRSH output of the UJTAG macro. The counters and chip select outputs are controlled by the value of the TAP Instruction Register. The comparison block compares the UIREG value with the "start initialization" opcode value (defined by the user). If the result is true, the counters start to generate addresses and activate the WEN inputs of appropriate RAM blocks.

The UDRUPD output of the UJTAG macro, also shown in Figure 6-9, is used for generating the write clock (WCLK) and synchronizing the data register and address counter with WCLK. UDRUPD is HIGH when the TAP Controller is in the Data Register Update state, which is an indication of completing the loading of one data word. Once the TAP Controller goes into the Data Register Update state, the UDRUPD output of the UJTAG macro goes HIGH. Therefore, the pipeline register and the address counter place the proper data and address on the outputs of the interface block. Meanwhile, WCLK is defined as the inverted UDRUPD. This will provide enough time (equal to the UDRUPD HIGH time) for the data and address to be placed at the proper ports of the RAM block before the rising edge of WCLK. The inverter is not required if the RAM blocks are clocked at the falling edge of the write clock. An example of this is described in the "Example of RAM Initialization" section on page 166.

# Advanced I/Os—IGLOO, ProASIC3L, and ProASIC3

Table 7-2 and Table 7-3 show the voltages and compatible I/O standards for the IGLOO, ProASIC3L, and ProASIC3 families.

I/Os provide programmable slew rates (except 30 K gate devices), drive strengths, and weak pull-up and pull-down circuits. 3.3 V PCI and 3.3 V PCI-X can be configured to be 5 V–tolerant. See the "5 V Input Tolerance" section on page 194 for possible implementations of 5 V tolerance.

All I/Os are in a known state during power-up, and any power-up sequence is allowed without current impact. Refer to the "I/O Power-Up and Supply Voltage Thresholds for Power-On Reset (Commercial and Industrial)" section in the datasheet for more information. During power-up, before reaching activation levels, the I/O input and output buffers are disabled while the weak pull-up is enabled. Activation levels are described in the datasheet.

| IGLOO                                                                                  | AGL015 | AGL030 | AGL060 | AGL125 | AGL250             |        | AGL600             | AGL1000              |
|----------------------------------------------------------------------------------------|--------|--------|--------|--------|--------------------|--------|--------------------|----------------------|
| ProASIC3                                                                               | A3P015 | A3P030 | A3P060 | A3P125 | A3P250/<br>A3P250L | A3P400 | A3P600/<br>A3P600L | A3P1000/<br>A3P1000L |
| Single-Ended                                                                           |        |        |        |        |                    |        |                    |                      |
| LVTTL/LVCMOS 3.3 V,<br>LVCMOS 2.5 V / 1.8 V /<br>1.5 V / 1.2 V<br>LVCMOS 2.5 V / 5.0 V | 1      | 1      | 1      | 1      | 1                  | 1      | 1                  | 1                    |
| 3.3 V PCI/PCI-X                                                                        | -      | -      | 1      | 1      | 1                  | 1      | 1                  | 1                    |
| Differential                                                                           |        |        |        |        |                    |        |                    |                      |
| LVPECL, LVDS, B-LVDS,<br>M-LVDS                                                        | _      | _      | _      | _      | 1                  | 1      | 1                  | 1                    |

Table 7-2 • Supported I/O Standards

## I/O Banks and I/O Standards Compatibility

I/Os are grouped into I/O voltage banks.

Each I/O voltage bank has dedicated I/O supply and ground voltages (VMV/GNDQ for input buffers and VCCI/GND for output buffers). This isolation is necessary to minimize simultaneous switching noise from the input and output (SSI and SSO). The switching noise (ground bounce and power bounce) is generated by the output buffers and transferred into input buffer circuits, and vice versa. Because of these dedicated supplies, only I/Os with compatible standards can be assigned to the same I/O voltage bank. Table 7-3 shows the required voltage compatibility values for each of these voltages.

There are four I/O banks on the 250K gate through 1M gate devices.

There are two I/O banks on the 30K, 60K, and 125K gate devices.

I/O standards are compatible if their VCCI and VMV values are identical. VMV and GNDQ are "quiet" input power supply pins and are not used on 30K gate devices (Table 7-3).

Table 7-3 • VCCI Voltages and Compatible IGLOO and ProASIC3 Standards

| VCCI and VMV (typical) Compatible Standards |                                                  |  |
|---------------------------------------------|--------------------------------------------------|--|
| 3.3 V                                       | LVTTL/LVCMOS 3.3, PCI 3.3, PCI-X 3.3 LVPECL      |  |
| 2.5 V                                       | LVCMOS 2.5, LVCMOS 2.5/5.0, LVDS, B-LVDS, M-LVDS |  |
| 1.8 V                                       | LVCMOS 1.8                                       |  |
| 1.5 V                                       | LVCMOS 1.5                                       |  |
| 1.2 V                                       | LVCMOS 1.2                                       |  |

# Microsemi

I/O Structures in IGLOO and ProASIC3 Devices

## **I/O Features**

Low power flash devices support multiple I/O features that make board design easier. For example, an I/O feature like Schmitt Trigger in the ProASIC3E input buffer saves the board space that would be used by an external Schmitt trigger for a slow or noisy input signal. These features are also programmable for each I/O, which in turn gives flexibility in interfacing with other components. The following is a detailed description of all available features in low power flash devices.

## I/O Programmable Features

Low power flash devices offer many flexible I/O features to support a wide variety of board designs. Some of the features are programmable, with a range for selection. Table 7-7 lists programmable I/O features and their ranges.

| Feature <sup>1</sup>     | Description                         | Range                  |
|--------------------------|-------------------------------------|------------------------|
| Slew Control             | Output slew rate                    | HIGH, LOW              |
| Output Drive (mA)        | Output drive strength               | 2, 4, 6, 8, 12, 16, 24 |
| Skew Control             | Output tristate enable delay option | ON, OFF                |
| Resistor Pull            | Resistor pull circuit               | Up, Down, None         |
| Input Delay <sup>2</sup> | Input delay                         | OFF, 0–7               |
| Schmitt Trigger          | Schmitt trigger for input only      | ON, OFF                |

| Table 7-7 • Programmable I/O Features | (user control via I/O Attribute Editor) |
|---------------------------------------|-----------------------------------------|
|---------------------------------------|-----------------------------------------|

Notes:

- 1. Limitations of these features with respect to different devices are discussed in later sections.
- 2. Programmable input delay is applicable only to ProASIC3EL and RT ProASIC3 devices.

## Hot-Swap Support

A pull-up clamp diode must not be present in the I/O circuitry if the hot-swap feature is used. The 3.3 V PCI standard requires a pull-up clamp diode on the I/O, so it cannot be selected if hot-swap capability is required. The A3P030 device does not support 3.3 V PCI, so it is the only device in the ProASIC3 family that supports the hot-swap feature. All devices in the ProASIC3E family are hot-swappable. All standards except LVCMOS 2.5/5.0 V and 3.3 V PCI/PCI-X support the hot-swap feature.

The hot-swap feature appears as a read-only check box in the I/O Attribute Editor that shows whether an I/O is hot-swappable or not. Refer to the *"Power-Up/-Down Behavior of Low Power Flash Devices"* section on page 373 for details on hot-swapping.

Hot-swapping (also called hot-plugging) is the operation of hot insertion or hot removal of a card in a powered-up system. The levels of hot-swap support and examples of related applications are described in Table 7-8 on page 189 to Table 7-11 on page 190. The I/Os also need to be configured in hot-insertion mode if hot-plugging compliance is required. The AGL030 and A3P030 devices have an I/O structure that allows the support of Level 3 and Level 4 hot-swap with only two levels of staging.

Temporary overshoots are allowed according to the overshoot and undershoot table in the datasheet.

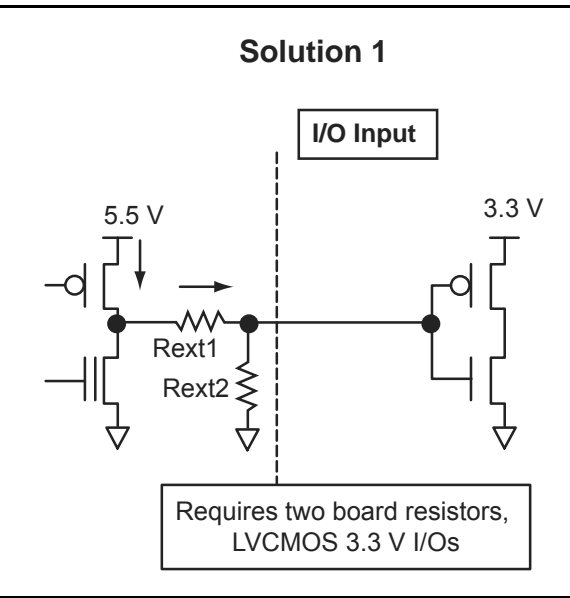

#### Figure 7-9 • Solution 1

#### Solution 2

The board-level design must ensure that the reflected waveform at the pad does not exceed the voltage overshoot/undershoot limits provided in the datasheet. This is a requirement to ensure long-term reliability.

This scheme will also work for a 3.3 V PCI/PCI-X configuration, but the internal diode should not be used for clamping, and the voltage must be limited by the external resistors and Zener, as shown in Figure 7-10. Relying on the diode clamping would create an excessive pad DC voltage of 3.3 V + 0.7 V = 4 V.

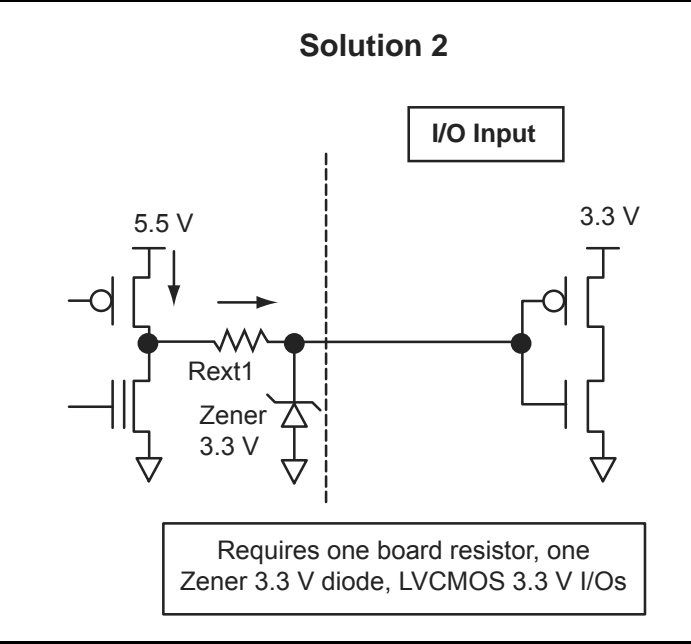

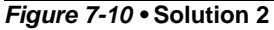

# Microsemi

I/O Structures in IGLOOe and ProASIC3E Devices

# Low Power Flash Device I/O Support

The low power flash FPGAs listed in Table 8-1 support I/Os and the functions described in this document.

#### Table 8-1 • Flash-Based FPGAs

| Series   | Family <sup>*</sup>  | Description                                                              |
|----------|----------------------|--------------------------------------------------------------------------|
| IGLOO    | IGLOOe               | Higher density IGLOO FPGAs with six PLLs and additional I/O standards    |
| ProASIC3 | ProASIC3E            | Higher density ProASIC3 FPGAs with six PLLs and additional I/O standards |
|          | ProASIC3L            | ProASIC3 FPGAs supporting 1.2 V to 1.5 V with Flash*Freeze technology    |
|          | Military ProASIC3/EL | Military temperature A3PE600L, A3P1000, and A3PE3000L                    |
|          | RT ProASIC3          | Radiation-tolerant RT3PE600L and RT3PE3000L                              |

Note: \*The device names link to the appropriate datasheet, including product brief, DC and switching characteristics, and packaging information.

### IGLOO Terminology

In documentation, the terms IGLOO series and IGLOO devices refer to all of the IGLOO devices as listed in Table 8-1. Where the information applies to only one product line or limited devices, these exclusions will be explicitly stated.

### ProASIC3 Terminology

In documentation, the terms ProASIC3 series and ProASIC3 devices refer to all of the ProASIC3 devices as listed in Table 8-1. Where the information applies to only one product line or limited devices, these exclusions will be explicitly stated.

To further understand the differences between the IGLOO and ProASIC3 devices, refer to the *Industry's Lowest Power FPGAs Portfolio.* 

I/O Structures in IGLOOe and ProASIC3E Devices

## I/O Banks and I/O Standards Compatibility

I/Os are grouped into I/O voltage banks.

Each I/O voltage bank has dedicated I/O supply and ground voltages (VMV/GNDQ for input buffers and  $V_{CCI}$ /GND for output buffers). Because of these dedicated supplies, only I/Os with compatible standards can be assigned to the same I/O voltage bank. Table 8-3 on page 217 shows the required voltage compatibility values for each of these voltages.

There are eight I/O banks (two per side).

Every I/O bank is divided into minibanks. Any user I/O in a VREF minibank (a minibank is the region of scope of a VREF pin) can be configured as a VREF pin (Figure 8-2). Only one  $V_{REF}$  pin is needed to control the entire  $V_{REF}$  minibank. The location and scope of the  $V_{REF}$  minibanks can be determined by the I/O name. For details, see the user I/O naming conventions for "IGLOOe and ProASIC3E" on page 245. Table 8-5 on page 217 shows the I/O standards supported by IGLOOe and ProASIC3E devices, and the corresponding voltage levels.

I/O standards are compatible if they comply with the following:

- Their VCCI and VMV values are identical.
- Both of the standards need a VREF, and their VREF values are identical.
- All inputs and disabled outputs are voltage tolerant up to 3.3 V.

For more information about I/O and global assignments to I/O banks in a device, refer to the specific pin table for the device in the packaging section of the datasheet, and see the user I/O naming conventions for "IGLOOe and ProASIC3E" on page 245.

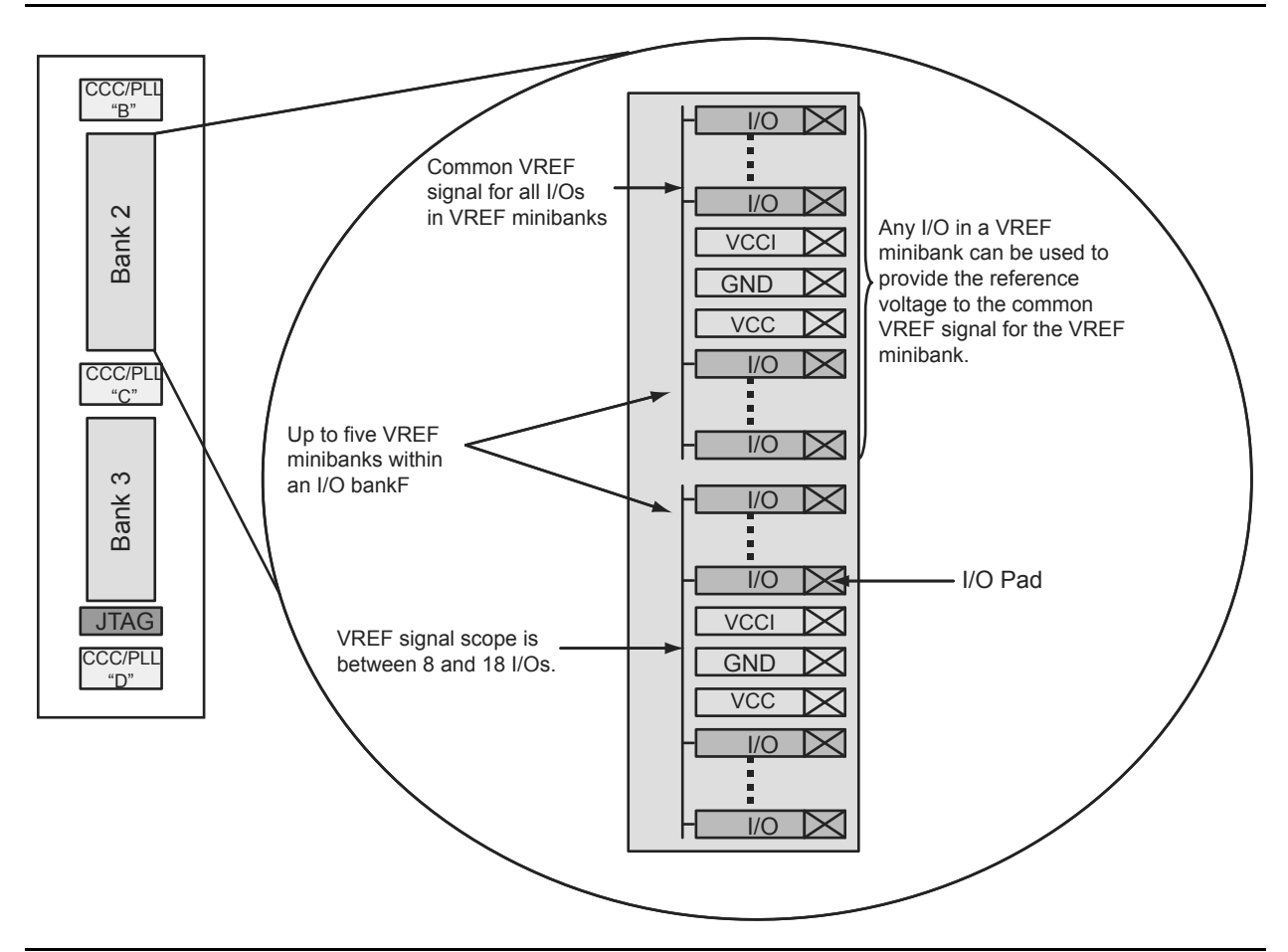

Figure 8-2 • Typical IGLOOe and ProASIC3E I/O Bank Detail Showing VREF Minibanks

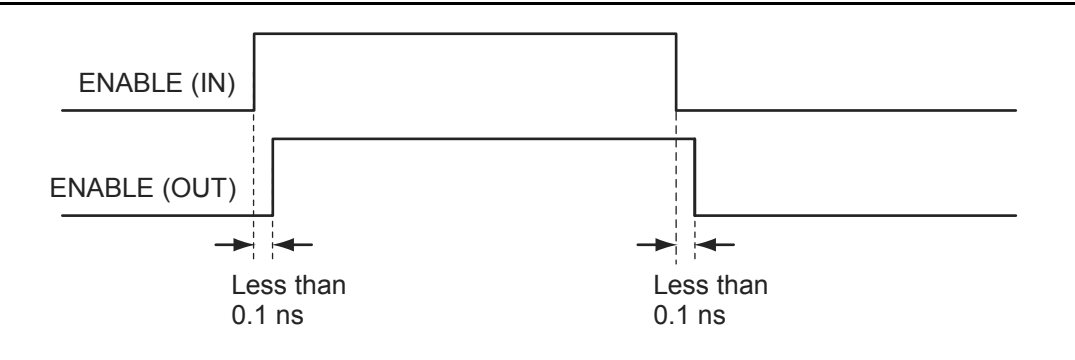

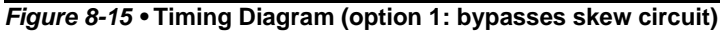

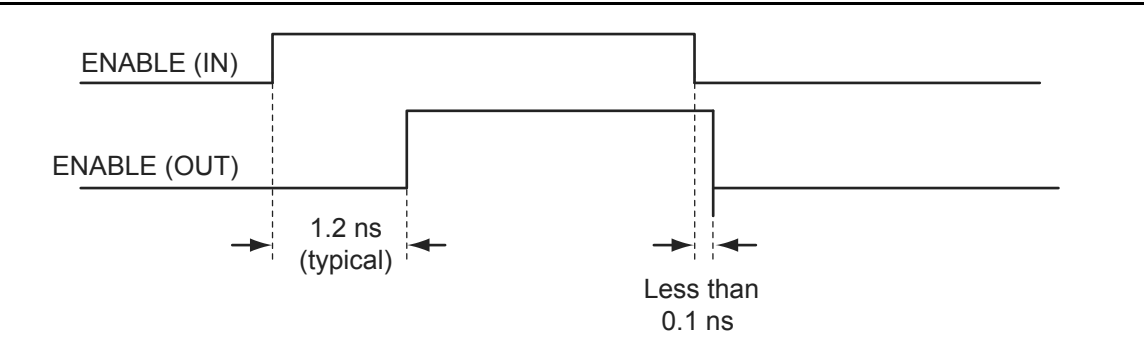

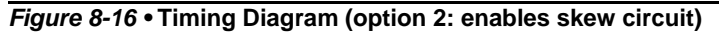

At the system level, the skew circuit can be used in applications where transmission activities on bidirectional data lines need to be coordinated. This circuit, when selected, provides a timing margin that can prevent bus contention and subsequent data loss and/or transmitter over-stress due to transmitter-to-transmitter current shorts. Figure 8-17 presents an example of the skew circuit implementation in a bidirectional communication system. Figure 8-18 on page 238 shows how bus contention is created, and Figure 8-19 on page 238 shows how it can be avoided with the skew circuit.

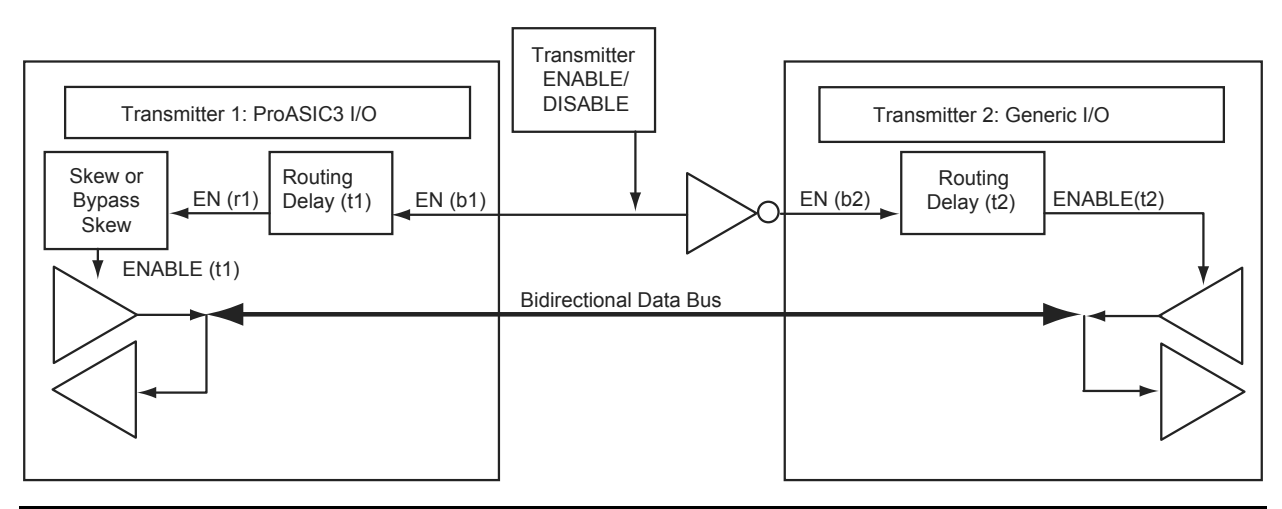

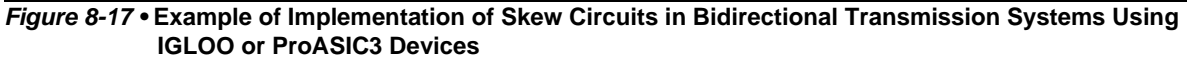

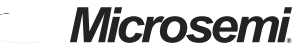

I/O Software Control in Low Power Flash Devices

those banks, the user does not need to assign the same VCCI voltage to another bank. The user needs to assign the other three VCCI voltages to three more banks.

# Assigning Technologies and VREF to I/O Banks

Low power flash devices offer a wide variety of I/O standards, including voltage-referenced standards. Before proceeding to Layout, each bank must have the required VCCI voltage assigned for the corresponding I/O technologies used for that bank. The voltage-referenced standards require the use of a reference voltage (VREF). This assignment can be done manually or automatically. The following sections describe this in detail.

## Manually Assigning Technologies to I/O Banks

The user can import the PDC at this point and resolve this requirement. The PDC command is

set\_iobank [bank name] -vcci [vcci value]

Another method is to use the I/O Bank Settings dialog box (**MVN** > **Edit** > **I/O Bank Settings**) to set up the  $V_{CCI}$  voltage for the bank (Figure 9-12).

Figure 9-12 • Setting VCCI for a Bank

Table 12-6 and Table 12-7 show all available options. If you want to implement custom levels, refer to the "Advanced Options" section on page 322 for information on each option and how to set it.

3. When done, click **Finish** to generate the Security Header programming file.

| Table 12-6 • All IGLOO and ProASIC3 Header | r File Security Options |
|--------------------------------------------|-------------------------|
|--------------------------------------------|-------------------------|

| Security Option       | FlashROM Only | FPGA Core Only | Both FlashROM<br>and FPGA |
|-----------------------|---------------|----------------|---------------------------|
| No AES / no FlashLock | $\checkmark$  | ✓              | ✓                         |
| FlashLock only        | $\checkmark$  | ✓              | ✓                         |
| AES and FlashLock     | 1             | ✓              | ✓                         |

Note:  $\checkmark$  = options that may be used

#### Table 12-7 • All Fusion Header File Security Options

| Security Option       | FlashROM Only | FPGA Core Only | FB Core Only | All |
|-----------------------|---------------|----------------|--------------|-----|
| No AES / No FlashLock | ~             | ✓              | ~            | 1   |
| FlashLock             | <b>\</b>      | ✓              | ~            | 1   |
| AES and FlashLock     | ~             | ✓              | 1            | 1   |

## Generation of Programming Files with AES Encryption— Application 3

This section discusses how to generate design content programming files needed specifically at unsecured or remote locations to program devices with a Security Header (FlashLock Pass Key and AES key) already programmed ("Application 2: Nontrusted Environment—Unsecured Location" section on page 309 and "Application 3: Nontrusted Environment—Field Updates/Upgrades" section on page 310). In this case, the encrypted programming file must correspond to the AES key already programmed into the device. If AES encryption was previously selected to encrypt the FlashROM, FBs, and FPGA array, AES encryption must be set when generating the programming file for them. AES encryption can be applied to the FlashROM only, the FBs only, the FPGA array only, or all. The user must ensure both the FlashLock Pass Key and the AES key match those already programmed to the device(s), and all security settings must match what was previously programmed. Otherwise, the encryption and/or device unlocking will not be recognized when attempting to program the device with the programming file.

The generated programming file will be AES-encrypted.

In this scenario, generate the programming file as follows:

1. Deselect **Security settings** and select the portion of the device to be programmed (Figure 12-17 on page 320). Select **Programming previously secured device(s**). Click **Next**.

## Microsemi

In-System Programming (ISP) of Microsemi's Low Power Flash Devices Using FlashPro4/3/3X

Figure 13-2 shows different applications for ISP programming.

- 1. In a trusted programming environment, you can program the device using the unencrypted (plaintext) programming file.
- 2. You can program the AES Key in a trusted programming environment and finish the final programming in an untrusted environment using the AES-encrypted (cipher text) programming file.
- 3. For the remote ISP updating/reprogramming, the AES Key stored in the device enables the encrypted programming bitstream to be transmitted through the untrusted network connection.

Microsemi low power flash devices also provide the unique Microsemi FlashLock feature, which protects the Pass Key and AES Key. Unless the original FlashLock Pass Key is used to unlock the device, security settings cannot be modified. Microsemi does not support read-back of FPGA core-programmed data; however, the FlashROM contents can selectively be read back (or disabled) via the JTAG port based on the security settings established by the Microsemi Designer software. Refer to the "Security in Low Power Flash Devices" section on page 301 for more information.

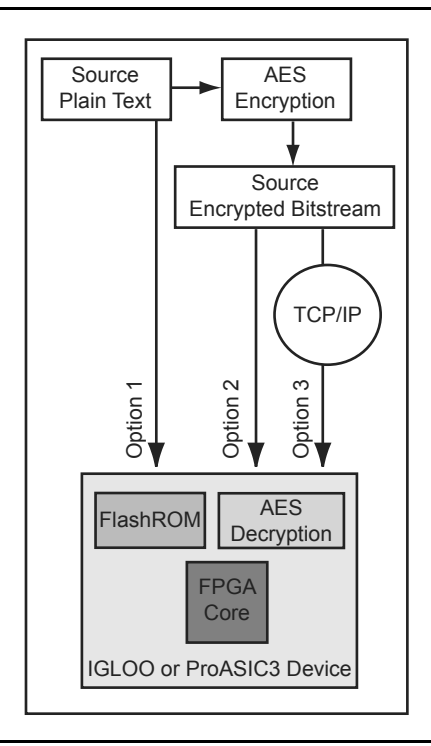

Figure 13-2 • Different ISP Use Models

## Fine Tuning

In some applications, design constants or parameters need to be modified after programming the original design. The tuning process can be done using the UJTAG tile without reprogramming the device with new values. If the parameters or constants of a design are stored in distributed registers or embedded SRAM blocks, the new values can be shifted onto the JTAG TAP Controller pins, replacing the old values. The UJTAG tile is used as the "bridge" for data transfer between the JTAG pins and the FPGA VersaTiles or SRAM logic. Figure 17-5 shows a flow chart example for fine-tuning application steps using the UJTAG tile.

In Figure 17-5, the TMS signal sets the TAP Controller state machine to the appropriate states. The flow mainly consists of two steps: a) shifting the defined instruction and b) shifting the new data. If the target parameter is constantly used in the design, the new data can be shifted into a temporary shift register from UTDI. The UDRSH output of UJTAG can be used as a shift-enable signal, and UDRCK is the shift clock to the shift register. Once the shift process is completed and the TAP Controller state is moved to the Update\_DR state, the UDRUPD output of the UJTAG can latch the new parameter value from the temporary register into a permanent location. This avoids any interruption or malfunctioning during the serial shift of the new value.

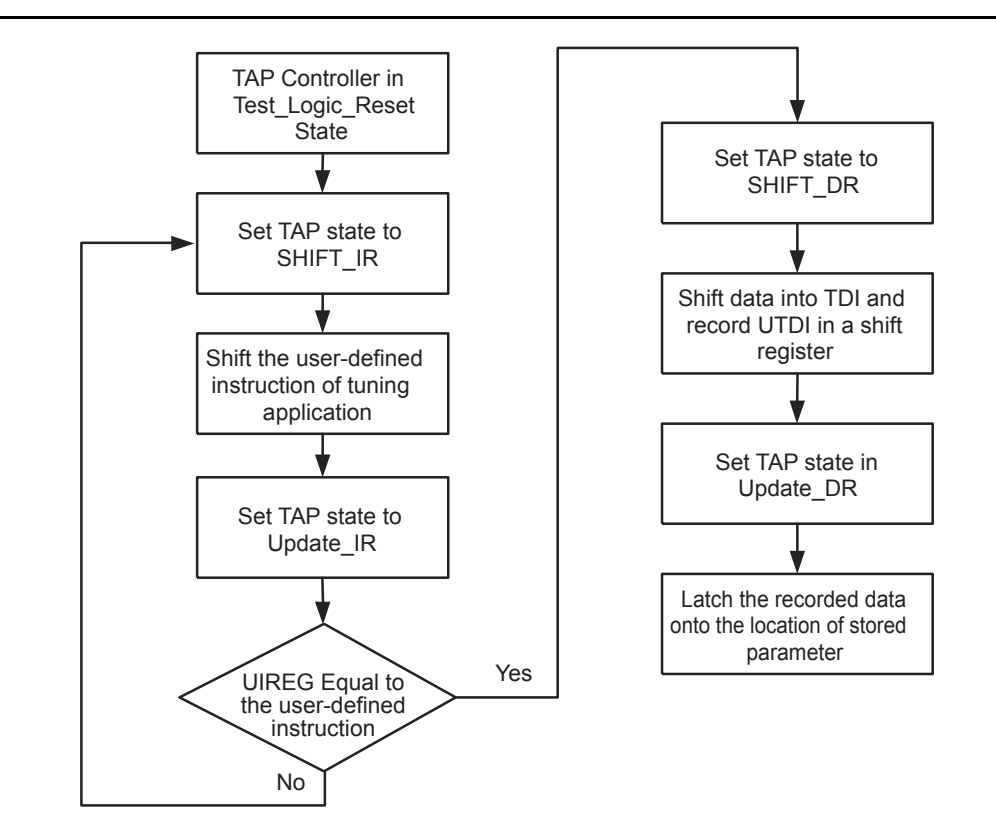

Figure 17-5 • Flow Chart Example of Fine-Tuning an Application Using UJTAG